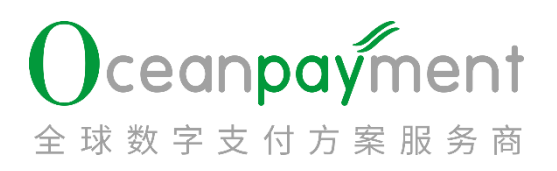

### Klarna 争议处理操作手册

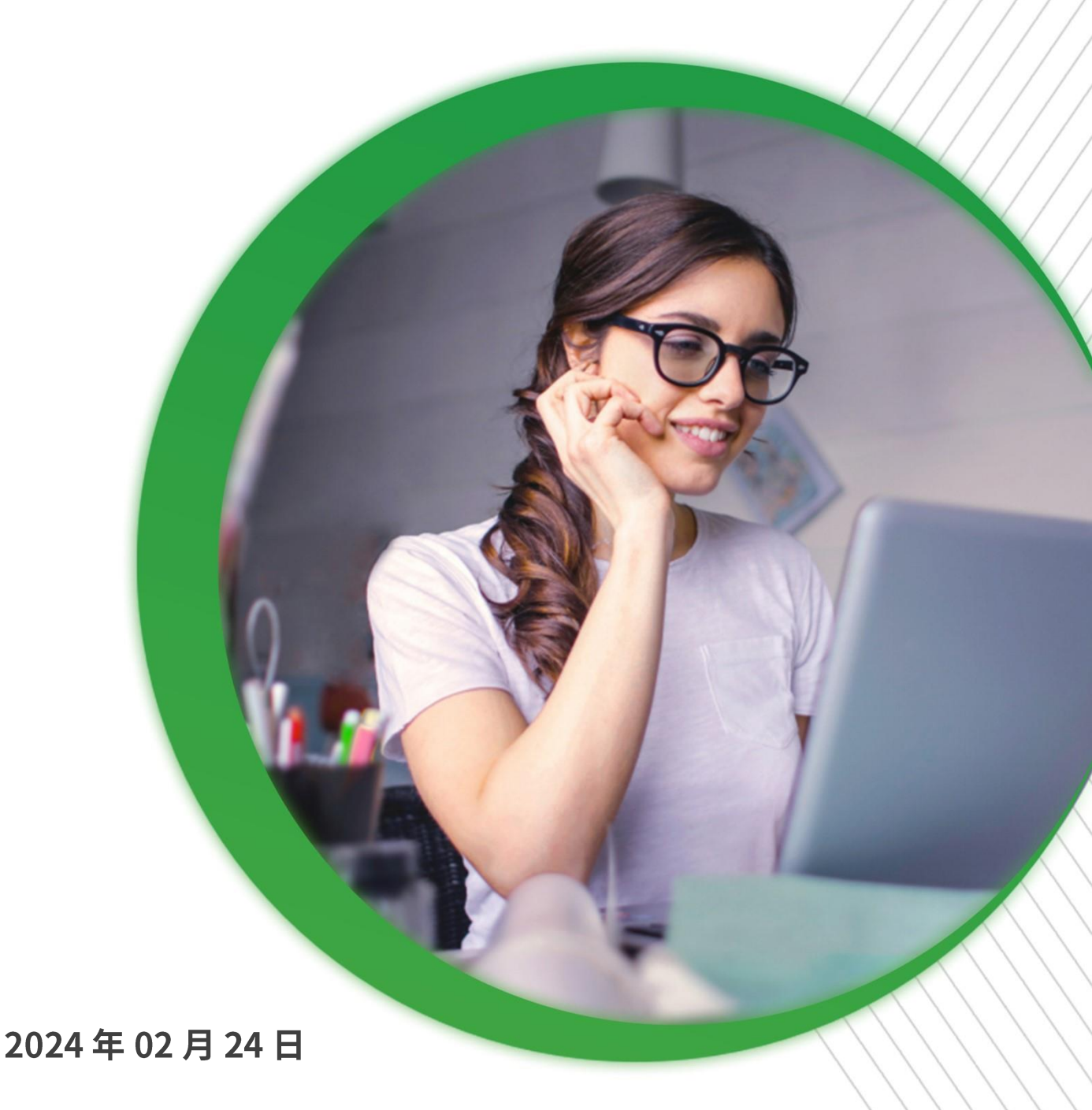

### 目录

| 1. 什么   | 、是 Klarna 宽限期     | <u></u>                                                                                                    | 6                                                                                                    | , je star                                                                                                    |                                                                                                    | . 3    |
|---------|-------------------|----------------------------------------------------------------------------------------------------|----------------------------------------------------------------------------------------------------|----------------------------------------------------------------------------------------------------|----------------------------------------------------------------------------------------------------|--------|
| 2. 什么   | 、是 Klarna 争议      | <u> </u>                                                                                                    |                                                                                                    | <u>×</u>                                                                                                    | <u> </u>                                                                                                    | . 3    |
| 3. Klar | na 常见争议原因         | ~~~~~                                                                                                    | <u></u>                                                                                                    |                                                                                                    | \$                                                                                                    | . 4    |
| 4. Klar | na Dispute 处理流程(宽 | 尼限期和争议                                                                                                    | )6                                                                                                    | Č.                                                                                                    | <u>§</u>                                                                                                    | . 5    |
| 5. 争议   | 、处理功能介绍           | <u>8 0</u>                                                                                                    |                                                                                                    | <u>K</u>                                                                                                    | <u>S</u>                                                                                                    | . 5    |
| 5.1.    | 查询                |                                                                                                    | <u> </u>                                                                                                    |                                                                                                    | <u> </u>                                                                                                    | . 5    |
| 5.2.    | 下载                |                                                                                                    | <u> </u>                                                                                                    | <u> </u>                                                                                                    | N.                                                                                                    | . 8    |
| 5.3.    | 待处理提醒             | s o                                                                                                    | ğ                                                                                                    |                                                                                                    | Ser and a series of the series of the series | . 9    |
| 54      | 宽限期外理流程           | S C                                                                                                    | Jent .                                                                                                    | 100                                                                                                    | Ő,                                                                                                    | 9      |
| 5.5     | 争议办理流程            | 140                                                                                                    | a de la compañía de la compañía de                                                                                                    | S                                                                                                    | N.C.                                                                                                    | <br>12 |
| 6 Klar  | no 争议由诉资料指引       | and a second                                                                                                    | e                                                                                                    | Les Les                                                                                                    | 200                                                                                                    | 17     |
|         |                   | the state of the state of the s | All the second street the second street the seco | Coole Coole | Contraction of the second of the second of t |        |

#### Klarna 争议处理操作手册

#### 1. 什么是 Klarna 宽限期

当消费者向 Klarna 提出争议时, Klarna 会自动暂停账单并建议消费者:

▶ 如有退货,请将商品退回

> 如有其他争议原因(未收到货物、有缺陷的货物等),请联系商户

在消费者提出争议给 Klarna 后, 商户有 21 天的时间来解决该案件。但"未经授权的购买"(消费者提出的欺诈)由于情况紧急, 商户需要在当天回复。

如果商户和消费者不能在 Klarna 给定的解决时间内达成一致的解决方案, Klarna 将介入调查,则订单进入争议处理阶段。

Klarna 未介入订单争议处理之前为 Klarna 宽限期。

#### 2. 什么是 Klarna 争议

当订单在宽限期未能达成一致的解决方案,Klarna 介入订单的争议处理时,进入 Klarna 争议(Dispute)处理环节。

每笔争议订单均有响应的截止时间,商户需要在截止时间回复 Klarna。

一笔 Klarna 订单,同一个争议案件只要争议未解决,消费者可以持续向商户了解 更多信息,发起多次争议请求;一笔 Klarna 订单争议,若消费者已认可商户的解决方 案,则当前的争议问题已关闭。

消费者已认可并已关闭的 Klarna 争议订单,若消费者后续有疑义,可以再发起新的争议(Dispute)案件,新的争议(Dispute)案件未解决之前,消费者依然可以持续向商 户了解更多争议疑问,发起多次争议请求。

一笔 Klarna 争议订单,若消费者不认可商户的解决方案,且则此争议将升级为拒付,Klarna 直接返款给到消费者。

#### Klarna 争议升级拒付后,不支持商户提交申诉。

更多 Klarna 争议内容详情见:

https://docs.klarna.com/disputes/disputes-app-in-merchant-portal/

### 3. Klarna 常见争议原因

| 争议原因(中文)    | 争议原因(英文)               |
|-------------|------------------------|
| 服务未提供或未收到商品 | Goods not received     |
| 退款/退货       | Return                 |
| 货不对版/货物损坏   | Faulty Goods           |
| 已取消的商品/服务   | Incorrect Invoice      |
| 重复交易        | Already Paid           |
| 未授权交易       | Unauthorised Purchases |
| 高风险订单       | High risk order        |
| 受新冠疫情影响     | Pandemic impact        |

更多关于争议处理要求,请参考 Klarna 【Merchant Protection Program】,详情见如下链接:

https://www.klarna.com/international/merchant-protection-program/

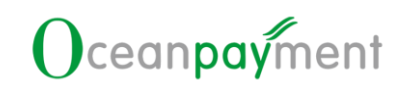

#### 4. Klarna Dispute 处理流程(宽限期和争议)

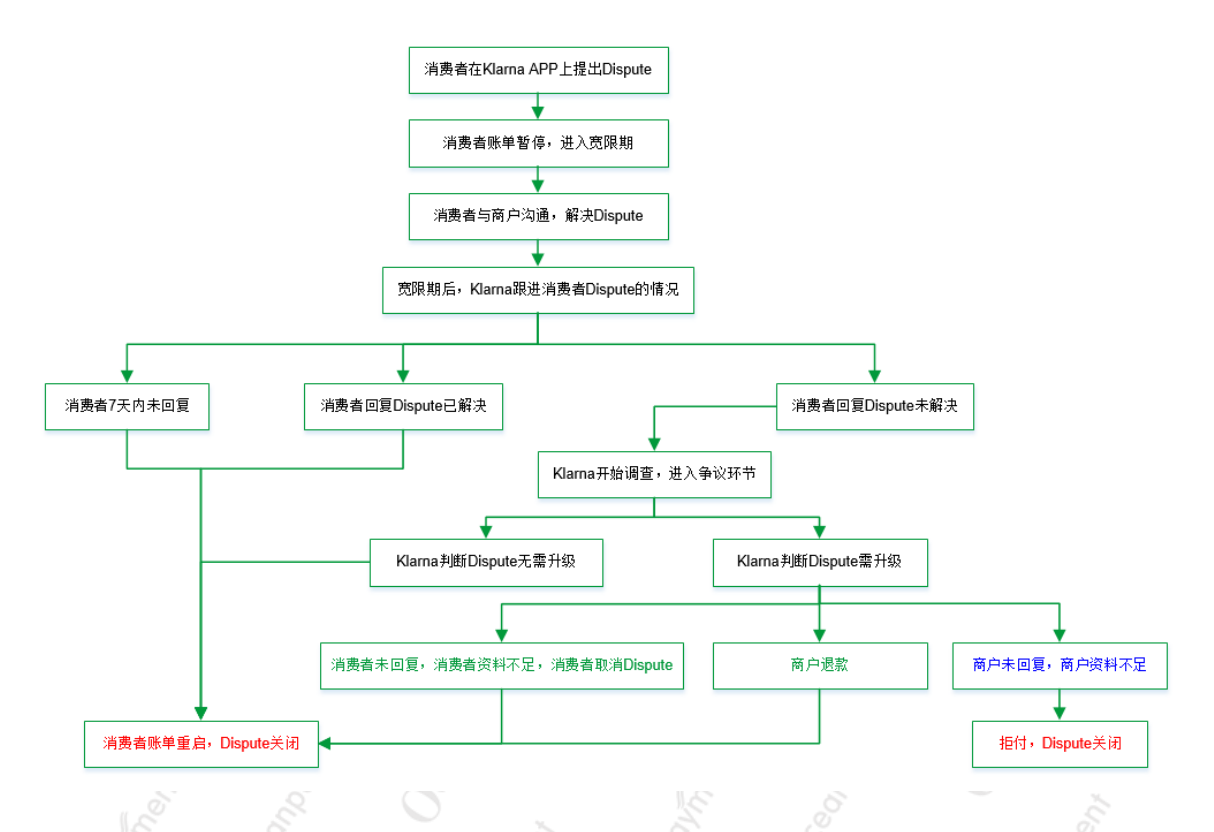

### 5. 争议处理功能介绍

1. 登录账户后台后,点击【问题管理一争议处理】,可以进入争议处理版块。

| ℅ LINK管理    | <  | 总览 / 问题管理 / 争议处理 |   |                     |          |                     |       |      |   |
|-------------|----|------------------|---|---------------------|----------|---------------------|-------|------|---|
| 管理中心        |    | 条件筛选器            |   |                     |          |                     | _     |      |   |
|             |    | 申请时间             | * | 2023-02-19 00:00:00 | 🛍 to     | 2024-01-29 23:59:59 | m +   | Q查询  |   |
| X4 退款管理     | <  |                  |   |                     |          |                     |       |      |   |
|             |    | 账户订单号/支付ID       |   | 争议                  | -        | 未处理                 | *     | 争议次数 | - |
| ス 风控管理      | ۲  |                  |   |                     |          |                     |       |      |   |
| C2 63854618 | 16 | 争议原因             | * | 请选择终端号              | <b>~</b> | 邮箱                  |       | 申诉状态 | • |
| US PARTER   |    |                  |   | B 77 18+6           |          | 8750                |       |      |   |
|             |    | Klarna处理状态       | Ť | 是白退款                | Ŧ        | 是台把付                | Ŧ     |      |   |
|             |    |                  |   |                     |          |                     |       |      |   |
|             |    | 776/5-D          |   |                     |          |                     |       |      |   |
|             |    | 订申信思             |   |                     |          |                     |       |      |   |
| 争议处理        | 2  | <b>土</b> 下载      |   |                     |          |                     |       | 搜索   | ٩ |
| -           |    |                  |   |                     | /        |                     | 11.75 | 1    |   |

Klarna 宽限期和争议处理路径:账户后台>管理中心>问题管理>争议处理

Klarna 宽限期和争议订单通过 API 实时进行更新。

#### 5.1.查询

 时间类型:可选申请时间、交易时间、争议时间、争议回复截止时间、宽限期开始 时间、宽限期结束时间;默认查询【申请时间】

- ▶ 申请时间:宽限期、争议订单在 Oceanpayment 后台更新的时间
- ▶ 交易时间:此笔交易的交易发生时间
- 争议时间: Klarna 订单升级为争议的时间
- 争议回复截止时间:在 Oceanpayment 后台提交 Klarna 争议申诉提交的最后截止时间
- 宽限期开始时间: Klarna 订单升级为宽限期的时间
- 宽限期结束时间: Klarna 宽限期订单结束的时间
- > 关闭时间: 宽限期、争议订单在 Klarna 后台关闭的时间

| 条件筛选器    |   |                     |    |                             |
|----------|---|---------------------|----|-----------------------------|
| 申请时间     |   | 2023-10-19 00:00:00 | to | 2024-01-29 23:59:59 🛗 🕂 Q查询 |
| 申请时间     | 4 | 争议类型                | -  | 未处理 👻 争议次数                  |
| 交易时间     | Ľ |                     |    |                             |
| 争议时间     |   | 请选择终端号              | •  | 邮箱 申诉状态                     |
| 争议回复截止时间 |   | 是否退款                | •  | 是否拒付 🔹                      |
| 宽限期开始时间  |   |                     |    |                             |
| 宽限期结束时间  |   |                     |    |                             |
| 关闭时间     |   |                     |    |                             |

- 2. 起始时间: 根据所选时间类型查询开始时间
- 3. 截止时间: 根据所选时间类型查询截止时间
- 4. 账户订单号/支付 ID: 可以输入账户订单号, 或支付 ID 进行查询
  - ➢ 可以通过【红框+】输入多个账户订单号,或多个支付ⅠD
  - ▶ 要么同时输入账户订单号,要么同时输入支付 ID;不能同时输入账户订单号 和支付 ID
    - 多个账户订单号(或多个支付ID)必须用【英文格式的逗号】隔开

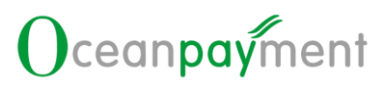

|            | 账户订单号/支付ID                                 | – 🛛 × |
|------------|--------------------------------------------|-------|
| 条件筛选器      | 注:订单号之间必须以逗号隔开,最后一订单号不需要逗号,最多不能输入超过100个订单号 |       |
| 申请时间       | ·                                          |       |
| 账户订单号/支付ID | •                                          |       |
| 争议原因       | -                                          |       |
| Klarna处理状态 | ▼ 账户订单号/支付ID:                              |       |
| 订单信息       |                                            |       |
| 本下载        |                                            |       |
| 支付ID ♦     | · · · · · · · · · · · · · · · · · · ·      |       |

- 争议类型:可查询争议、宽限期订单,可支持多个类型查询,也可以单个类型查询,默认查询所有的争议类型
- 6. 处理状态:可查询未处理、已处理、无需处理的订单。
  - **无需处理:** 订单可退金额=0(每2个小时更新一次状态判断)

**已处理:**争议订单已提交争议申诉;或宽限期订单点击确认【是否已联系消费者】

未处理:【无需处理】和【已处理】外的订单,均为【未处理】订单

- 宽限期的【未处理】订单:建议商户在宽限期结束时间之前,与消费者联 系沟通并双方达成一致,可以点击【是否已联系消费者】并完成确认,用 来记录已处理过宽限期的订单;
- 争议的【未处理】订单: Klarna 介入处理,需要商户在争议回复截止时间之前,提交争议申诉资料,或退款后提交争议申诉补充退款说明。
- 7. 争议次数: 通过选择框选择争议次数, 可支持多选
- 8. 争议原因: 根据争议原因筛选, 可支持多选, 默认查询所有争议原因
- 9. 终端号:可以选择同时选择多个终端号
- 10. 邮箱:区分大小写,精准查询
- 11. 申诉状态:可查询争议的申诉状态,默认查询所有状态
  - 未申诉:宽限期订单全部为【未申诉】:争议订单没有提交【发起争议申诉】 的订单
  - ▶ 争议申诉中:争议订单已提交【发起争议申诉】的订单

| 申诉状态    |  |
|---------|--|
|         |  |
| 未申诉     |  |
| 争议申诉中 5 |  |

**12. Klarna** 处理状态: Klarna API 同步 Klarna 端的处理结果,默认查询 Klarna 处理中的状态。

> Klarna 处理中: Klarna 还没有给出争议的最终处理结果

Klarna 已关闭: Klarna 端已给出此争议订单的处理结果,可能是消费者取消 了争议,也可能是发生了拒付,也可能是商户操作了退款等。

|          |            | 16 6         |   |  |
|----------|------------|--------------|---|--|
| NOON THE | Klarna 处理中 | -            | r |  |
| 60       | Search     |              |   |  |
| Wn<br>en | Select All | Deselect All |   |  |
| , coll   | Klarna 已关闭 |              | _ |  |
| hent.    | Klarna 处理中 | ~            | · |  |
| S'       |            | 0 %          |   |  |

13. 是否退款:是/否;宽限期或争议订单是否存在退款记录14. 是否拒付:是/否;宽限期或争议订单是否存在拒付记录

|             | 100 million (1990) |             |       | _ |                             |    |    | 11.00%              |     |       |                            |       |     |
|-------------|--------------------|-------------|-------|---|-----------------------------|----|----|---------------------|-----|-------|----------------------------|-------|-----|
| 管理中心        |                    | 条件筛选器       | 1     | Ŧ | 2023-02-19 00:00:00         | 2  | to | 2024-01-29 23:59:59 | 3 🛍 | •     | Q查询                        |       |     |
| ☆ 退款管理      | <                  |             |       |   |                             | _  |    |                     |     |       |                            |       |     |
|             |                    | 账户订单号/支付ID  | 4     | • | 争议关型                        | 5  | -  | 处理状态                | 6   | -     | 争议次数                       | 7     | -   |
| × 风控管理      |                    | an in state | •     |   | 1000 1000 ATT ( 400 Aut) TT | •  |    | 4.000               | 10  |       | administration of the same | 11    |     |
| ☞ 问题管理      |                    | 学以原凶        | 0     | Ť | 请四种珍姨亏                      | 9  | ¥  | 出戶有目                | 10  |       | 申听状态                       |       | · · |
| 振行が開        |                    | Klarna处理状态  | 12    | - | 是否退款                        | 13 | -  | 是否拒付                | 14  | -     |                            |       |     |
| Reported In |                    |             |       |   |                             |    |    |                     |     |       |                            |       |     |
| P999A0±980  |                    |             |       |   |                             |    |    |                     |     |       |                            |       |     |
| 客诉处理        |                    | 订单信息        |       |   |                             |    |    |                     |     |       |                            |       |     |
| 调单处理        |                    |             |       |   |                             |    |    |                     |     |       |                            |       | _   |
| 争议处理        |                    | ▲下载         |       |   |                             |    |    |                     |     |       | 搜索                         |       | ۹   |
| 5.2.下       | 载                  | 20,         | When, |   | equipo                      | C  | 5  | hent                | 2   | Undi, | C                          | Ce of | ×   |

1. 点击【下载】,可以下载查询到的结果

|            |                            |                     | ·                   |    |                     | ·           |          | ·           |              |
|------------|----------------------------|---------------------|---------------------|----|---------------------|-------------|----------|-------------|--------------|
| 条件筛选器      |                            |                     |                     |    |                     |             |          |             |              |
| 申请时间       | •                          | 2023-10-19 00:00:00 | <b>m</b>            | to | 2024-01-29 23:59:59 | Ê           | + 0      | <b>、</b> 查询 |              |
| 账户订单号/支付ID | ф                          | 争议类型                |                     | •  | 未处理                 |             | <b>▼</b> | 耐义次数        | •            |
| 争议原因       | -                          | 请选择终端号              |                     | •  | 邮箱                  |             | Ħ        | 间诉状态        | •            |
| Klarna 处理中 | -                          | 是否退款                |                     | •  | 是否拒付                |             | •        |             |              |
|            |                            |                     |                     |    |                     |             |          |             |              |
| 订单信息       |                            |                     |                     |    |                     |             |          |             |              |
| ▲下载        |                            |                     |                     |    |                     |             | 搜        | 素           | Q            |
| 支付ID ♥     | 账户订单号                      | ◆ 终端号 ◆             | 争议原因 🕈              |    | 是否拒付 ♦              | 是否退款 🗣 🛛 争  | √议类型 ♦   | 处理状态 🗢      | Klarna处理状态 🗢 |
|            |                            |                     | 退款/退货               |    | 否                   | 否 争         | 议        | 未处理         | Klarna 处理中   |
| 5.3.待处3    | 浬提醒                        | 0°                  | Mpent               |    | and and the         | 0000        | N        | 0           | avent a      |
|            | ALTER COMPANYER CONSISTENT | -                   | 0                   |    | _0                  |             |          |             | ~            |
|            | 思觉 / 问题管理 / 予以处            | 達                   |                     |    |                     |             |          |             |              |
| 管理中心       | 资件%达路<br>申请时间              | *                   | 2024-02-01 00:00:00 |    | to 2024-02-1        | 02 23:59:59 | <b>*</b> | Q查询         |              |
|            | 账户订单号/支付ID                 | +                   | 争议类型                |    | ▼ 未处理               | 1           | •        | 争议次数        | -            |
| <          | 争议原因                       | Ŧ                   | 请选择终病号              |    | ▼<br>8588           |             |          | 申诉状态        | -            |
|            | Klama 处理中                  |                     | 暴态浪转                |    | * Box#              | 14.4        |          |             |              |

| 1. | 点击上图 | 【争议处理, | 或红色字】, | 可以查看 | 【争议处理】 | 全部【未处理 | 】状态订 |
|----|------|--------|--------|------|--------|--------|------|
|    | 单。   |        |        |      |        |        |      |

是否拒付 \$

是否退款 🕯

争议类型 🗘

m78 tr

处理状态 🗘

土小理

未处理

Klarna处理状态 🖨

na /小理由

na 处理中

10 冬 / 市

账户订单号 🖨

对【条件筛选器】进行重新选择后,点击【查询】可以按更新后的查询条件查询数据。

#### 5.4.宽限期处理流程

订单信息 よ下載 支付ID \$

共有2条信息

Klarna 宽限期的订单,请商户与消费者积极沟通解决方案,避免超过宽限期结束时间还未达成一致解决方案而升级至 Klarna 介入处理。

一旦 Klarna 介入处理,除了需要回复相应的申诉资料外,还可能会有争议费用或升级成为拒付。

在宽限期结束时间之前,与消费者沟通达成一致,以避免升级为争议。

自 2024-01-01 起,Klarna 进入宽限期的订单将进行资金冻结(调单), 若宽限期订单后续发生了拒付或者退款,系统会立刻自动释放该笔资金退回给 到消费者。若宽限期订单后续没有发生拒付或退款,系统 120 天后会自动释放 该笔资金走正常结算流程。为了减少宽限期的订单后续产生拒付,建议商户可 以加强服务响应,多与消费者沟通积极解决客诉问题。

 【是否已联系消费者】: 商户可以点击【是否已联系消费者】并完成确认,用来 记录已处理过宽限期的订单。

|                | 账户订单号 ♦                       | 争议原因 🕈               | 是否拒付 🖨 | 是否退款 🖨 | 争议类型 🗢 处理 | 里状态 ◆ Klarna处理状态 ◆ |
|----------------|-------------------------------|----------------------|--------|--------|-----------|--------------------|
| ~              | and the second second         | 服务未提供或未收             | 到商品 否  | 否      | 宽限期 未如    | 比理 Klarna 已关闭      |
| 邮箱:            |                               |                      |        |        |           |                    |
| 异常金额:          |                               |                      |        |        |           |                    |
| 争议时间:          |                               |                      |        |        |           |                    |
| 争议回复截止时        | đ                             |                      |        |        |           |                    |
| 间:             |                               |                      |        |        |           |                    |
| 支付ID:          |                               |                      |        |        |           |                    |
| 交易金额:          |                               |                      |        |        |           |                    |
| 交易时间:          | 2024-01-05 17:30:55           |                      |        |        |           |                    |
| 争议次数:          |                               |                      |        |        |           |                    |
| comment:       |                               |                      |        |        |           |                    |
| attachments:   | :                             |                      |        |        |           |                    |
| 宽限期开始时间        | <b>]:</b> 2024-01-05 17:32:08 |                      |        |        |           |                    |
| 宽限期结束时间        | <b>]:</b> 2024-01-20 16:05:08 |                      |        |        |           |                    |
| 关闭时间:          |                               |                      |        |        |           |                    |
| 状态:            | 宽限期 未处理                       |                      |        |        |           |                    |
| 更多操作:          | 是否已联系消费者 接受退款 消               | 费者资料证据 Comment回复动态 备 | 注记录    |        |           |                    |
| <b>3</b><br>【名 | <b>注记录】:</b> 商户               | 可以点击【备注讠             | 己录】,用于 | 记录宽    | 限期订单      | 与消费者的浴             |
|                | 14.00                         |                      |        |        |           |                    |
| 情况             | C C                           | ogner (              |        |        |           |                    |

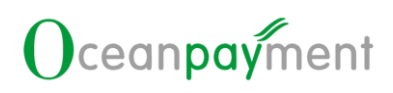

|                                                                                                    |                                                                                                    |         |                   |                                        |            |                                                                                                    | 1      |            |                             |
|----------------------------------------------------------------------------------------------------|----------------------------------------------------------------------------------------------------|---------|-------------------|----------------------------------------|------------|----------------------------------------------------------------------------------------------------|--------|------------|-----------------------------|
| ▲下载                                                                                                    | 备注记录                                                                                                    |         |                   |                                        |            | ×                                                                                                    | 49     | 懐          | ٩                           |
| 支付ID 🗢                                                                                                    |                                                                                                    |         |                   |                                        |            |                                                                                                    | ₩议类型 🗢 | 处理状态 🕈     | Klarna处理状态 🗢                |
| ~                                                                                                    | て口伝った                                                                                                    | 5       |                   |                                        |            |                                                                                                    | 包限期    | 未处理        | Klarna 已关闭                  |
| 邮箱:                                                                                                    | 九回复内谷                                                                                                    | 5       |                   |                                        |            |                                                                                                    |        |            |                             |
| 异常金额:                                                                                                    | 最多可输入500字符                                                                                                    |         |                   |                                        |            | 1                                                                                                    |        |            |                             |
| 争议时间:                                                                                                    |                                                                                                    |         |                   |                                        |            |                                                                                                    |        |            |                             |
| 争议回复截止                                                                                                    |                                                                                                    |         |                   |                                        |            |                                                                                                    |        |            |                             |
| 间:                                                                                                    |                                                                                                    |         |                   |                                        |            |                                                                                                    |        |            |                             |
| 支付ID:                                                                                                    |                                                                                                    |         |                   |                                        |            | 4                                                                                                    |        |            |                             |
| 交易金额:                                                                                                    |                                                                                                    |         |                   |                                        | _          |                                                                                                    |        |            |                             |
| 交易时间:                                                                                                    |                                                                                                    |         |                   |                                        | 硝          | <b>认</b> 取消                                                                                                    |        |            |                             |
| 争议次数:                                                                                                    |                                                                                                    |         |                   |                                        |            |                                                                                                    | _      |            |                             |
| comment:                                                                                                    |                                                                                                    |         |                   |                                        |            |                                                                                                    |        |            |                             |
| attachments                                                                                                    |                                                                                                    |         |                   |                                        |            |                                                                                                    |        |            |                             |
| 宽限期升始时                                                                                                    | 明: 2024-01-05 17:32:08                                                                                                    |         |                   |                                        |            |                                                                                                    |        |            |                             |
| <u>英限制</u> 结米则                                                                                                    | 미: 2024-01-20 10:05:08                                                                                                    |         |                   |                                        |            |                                                                                                    |        |            |                             |
| 大约的问,                                                                                                    | 宏限期 未外理                                                                                                    |         |                   |                                        |            |                                                                                                    |        |            |                             |
| 更多操作:                                                                                                    | 是否已联系消费者接受                                                                                                    | 5退款 消费者 | 资料证据Cor           | nment回复动态                              |            |                                                                                                    |        |            |                             |
|                                                                                                    | 2                                                                                                    |         |                   |                                        | 2          | e.                                                                                                    | _      |            | 8                           |
| S <sup>°行ì</sup>                                                                                                    | 恳款操作。                                                                                                    |         |                   |                                        |            |                                                                                                    |        |            |                             |
|                                                                                                    | 账户订                                                                                                    | [单号 ♦   |                   | 争议原因 🗢                                 | 是否拒付 🗢     | 是否退款 ♦                                                                                                    | 争议类型 ♦ | 小理状态 ♦     |                             |
| ~                                                                                                    |                                                                                                    |         |                   |                                        |            |                                                                                                    |        | ACTOR VODA | Klarna处埋状态 🕏                |
|                                                                                                    |                                                                                                    |         |                   | 服务未提供或未收到商品                            | 品香         | 否                                                                                                    | 宽限期    | 未处理        | Klarna处埋状态 🕈                |
| 邮箱:                                                                                                    |                                                                                                    |         |                   | 服务未提供或未收到商品                            |            | ň                                                                                                    | 宽限期    | 未处理        | Klarna处埋状态 ♥<br>Klarna 已关闭  |
| 邮箱:<br>异常金额:                                                                                                    | -                                                                                                    |         |                   | 服务未提供或未收到商品                            | a a        | 否                                                                                                    | 宽限期    | 未处理        | Klarna处埋状态 ♥<br>Klarna 已关闭  |
| 邮箱:<br>异常金额:<br>争议时间:                                                                                                    | -                                                                                                    |         |                   | 服务未提供或未收到商品                            | n A        | Ā                                                                                                    | 宽限期    | 未处理        | Klarna 让埋状态 争<br>Klarna 已关闭 |
| 邮箱:<br>异常金额:<br>争议时间:<br>争议回复截止!                                                                                                    |                                                                                                    |         |                   | 服务未提供或未收到商品                            | <b>音</b> 否 | 否                                                                                                    | 宽限期    | 未处理        | Klarna处理状态 争                |
| 邮箱:<br>异常金额:<br>争议时间:<br>争议回复截止!<br>问:                                                                                                    |                                                                                                    |         |                   | 服务未提供或未收到商品                            | n A        | Ku                                                                                                    | 宽限期    | 未处理        | Klarna 已关闭                  |
| <ul> <li>邮箱:</li> <li>异常金额:</li> <li>争议时间:</li> <li>争议回复截止!</li> <li>问:</li> <li>支付ID:</li> </ul>                                                                                                    |                                                                                                    |         |                   | 服务未提供或未收到商品                            | a A        | K                                                                                                    | 宽限期    | 未处理        | Klarna 已关闭                  |
| <ul> <li>邮箱:</li> <li>异常金额:</li> <li>争议回复截止!</li> <li>争议回复截止!</li> <li>问:</li> <li>支付ID:</li> <li>交易金额:</li> </ul>                                                                                                    |                                                                                                    |         |                   | 服务未提供或未收到商品                            | <b></b>    | ۲.<br>۲.                                                                                                    | 党限期    | 未处理        | Klarna处理状态 \$               |
| <ul> <li>邮箱:</li> <li>异常金额:</li> <li>争议时问:</li> <li>争议回复截止时问:</li> <li>交付ID:</li> <li>交易金额:</li> <li>交易时问:</li> </ul>                                                                                                    | 2024-01-05 17:30:55                                                                                                    |         |                   | 服务未提供或未收到商品                            |            | 否                                                                                                    | 党限期    | 未处理        | Klarna 已关闭                  |
| <ul> <li>邮箱:</li> <li>异常金颌:</li> <li>争议时问:</li> <li>争议回复截止时问:</li> <li>支付ID:</li> <li>交易金颌:</li> <li>交易时问:</li> <li>争议次数:</li> </ul>                                                                                                    | 2024-01-05 17:30:55                                                                                                    |         |                   | 服务未提供或未收到商品                            | <b>금</b> 否 | K                                                                                                    | 党限期    | 未处理        | Klarna 已关闭                  |
| <ul> <li>邮箱:</li> <li>异常金额:</li> <li>争议时间:</li> <li>争议回复截止II</li> <li>问:</li> <li>支付ID:</li> <li>交易金额:</li> <li>交易时间:</li> <li>争议次数:</li> <li>comment:</li> </ul>                                                                                                    | 2024-01-05 17:30:55                                                                                                    |         |                   | 服务未提供或未收到商品                            | <b>.</b>   | H<br>H                                                                                                    | 竞限期    | 未处理        | Klarna 已关闭                  |
| <ul> <li>邮箱:</li> <li>异常金额:</li> <li>争议时问:</li> <li>争议回复截止</li> <li>问:</li> <li>支付ID:</li> <li>交易金额:</li> <li>交易应问:</li> <li>争议次数:</li> <li>comment:</li> <li>attachments</li> </ul>                                                                                              | bi<br>2024-01-05 17:30:55                                                                                                    |         |                   | 服务未提供或未收到商品                            |            | ح                                                                                                    | 宽限期    | 未处理        | Klarna 已关闭                  |
| <ul> <li>邮箱:</li> <li>异常金额:</li> <li>争议时问:</li> <li>争议回复截止时问:</li> <li>支付ID:</li> <li>交易金额:</li> <li>交易时问:</li> <li>争议次数:</li> <li>comment:</li> <li>attachments</li> <li>宏限期开始时</li> </ul>                                                                                       | N<br>2024-01-05 17:30:55                                                                                                    |         |                   | 服务未提供或未收到商品                            |            | K                                                                                                    | 党限期    | 未处理        | Klarna 已关闭                  |
| <ul> <li>邮箱:</li> <li>异常金额:</li> <li>争议回复截止1</li> <li>问:</li> <li>支付1D:</li> <li>交易金额:</li> <li>交易助问:</li> <li>争议次数:</li> <li>comment:</li> <li>attachments</li> <li>宽限期开始的I</li> <li>宏限期指表束的I</li> <li>公司取り:</li> </ul>                                                          | 2024-01-05 17:30:55<br>2024-01-05 17:32:08<br>2024-01-20 16:05:08                                                                                                    |         |                   | 服务未提供或未收到商品                            | <b>.</b>   | Ϋ́.                                                                                                    | 竞限期    | 未处理        | Klarna 已关闭                  |
| <ul> <li>邮箱:</li> <li>异常金额:</li> <li>争议时问:</li> <li>争议回复截止日问:</li> <li>支付ID:</li> <li>交易金额:</li> <li>交易应问:</li> <li>争议次数:</li> <li>comment:</li> <li>attachments</li> <li>宏限期开始时</li> <li>宏限期结束的时</li> <li>关闭时问:</li> <li>状态-</li> </ul>                                          | Image: State State Sta                      |         |                   | 服务未提供或未收到商品                            |            | HE INTERNATIONAL INTERNATIONAL I<br>INTERNATIONAL INTERNATIONAL INTERNATIONAL INTERNATIONAL INTERNATIONAL INTERNATIONAL INTERNATIONAL INTERNATIONAL INTERNATIONAL INTERNATIONAL INTERNATIONAL INTERNATIONAL INTERNATIONAL INTERNATIONAL INTERNATIONAL INTERNATIONAL INTERNATION | 宽限期    | 未处理        | Klarna 已关闭                  |
| <ul> <li>邮箱:</li> <li>异常金额:</li> <li>争议时问:</li> <li>争议回复截止日</li> <li>问:</li> <li>支付ID:</li> <li>交易金额:</li> <li>交易示额:</li> <li>交易助问:</li> <li>争议次数:</li> <li>comment:</li> <li>attachments</li> <li>室限期开始助前</li> <li>案の限期结束助前</li> <li>关闭时问:</li> <li>状态:</li> <li>軍多虐か</li> </ul> | N         2024-01-05 17:30:55         ::         ::         ::         ::         ::         ::         ::         ::         ::         ::         ::         ::         ::         ::         ::         ::         ::         ::         ::         ::         ::         ::         ::         ::         ::         ::         ::         ::         ::         ::         ::         ::         ::         ::         ::         ::         ::         ::         ::         ::         ::         ::         ::         ::         ::         ::         ::         ::         ::         ::         ::         :: <td:< td=""><td></td><td></td><td>服务未提供或未收到商品</td><td></td><td><b>否</b></td><td>宽限期</td><td>未处理</td><td>Klarna 已关闭</td></td:<>                                                                                                    |         |                   | 服务未提供或未收到商品                            |            | <b>否</b>                                                                                                    | 宽限期    | 未处理        | Klarna 已关闭                  |
| <ul> <li>邮箱:</li> <li>异常金额:</li> <li>争议时问:</li> <li>争议回复截止日问:</li> <li>支付ID:</li> <li>交易金额:</li> <li>交易财问:</li> <li>争议次数:</li> <li>comment:</li> <li>attachments</li> <li>室限期开始时</li> <li>案限期指束的</li> <li>关闭时问:</li> <li>状态:</li> <li>更多操作:</li> </ul>                            |                                                                                                    | 58款 消费者 | 资料证据              | 服务未提供或未收到商品                            |            | *                                                                                                    | 宽限期    | 未处理        | Klarna 已关闭                  |
| <ul> <li>邮箱:</li> <li>异常金额:</li> <li>争议时问:</li> <li>争议回复截止[</li> <li>问:</li> <li>支付ID:</li> <li>交易金额:</li> <li>交易公数:</li> <li>交易时问:</li> <li>争议次数:</li> <li>comment:</li> <li>attachments</li> <li>宽限期开始时</li> <li>关闭时问:</li> <li>状态:</li> <li>更多操作:</li> </ul>                   | d     d     d |         | 资料证据 Co           | 服务未提供或未收到商品                            |            | <b>₹</b>                                                                                                    | 党限期    | 未处理        | Klarna 已关闭                  |
| <ul> <li>邮箱:</li> <li>异常金额:</li> <li>争议时问:</li> <li>争议回复截止Li</li> <li>问:</li> <li>支付ID:</li> <li>交易金额:</li> <li>交易金额:</li> <li>夺议次数:</li> <li>comment:</li> <li>attachments</li> <li>宽限期结束时间</li> <li>关闭时问:</li> <li>状态:</li> <li>更多操作:</li> </ul>                                | b)<br>2024-01-05 17:30:55<br>2024-01-05 17:32:08<br>2024-01-20 16:05:08<br>文元平明 ★处理<br>定百已联系消费者 正统                                                                                                    | 题题 游戏   | <sup>波料選</sup> Co | 服务未提供或未收到商品<br>mment回复动态 新注记<br>可以点击【洋 | 1 西        | <sup>™</sup>                                                                                                    | 京願期    | *妙理        | Klarna已关闭<br>Klarna已关闭      |

时提供给 Klarna 的 Dispute 的文件材料(如有)。

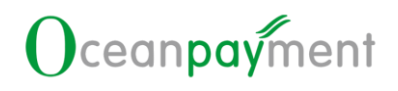

|              | 账                       | □订单号 🕈   |           | 争议原因 🕈           | 是否拒付 🖨 | 是否退款 🖨 | 争议类型 🖨 | 处理状态 🖨 | Klarna处理状态 🖨 |
|--------------|-------------------------|----------|-----------|------------------|--------|--------|--------|--------|--------------|
| ~            |                         |          |           | 服务未提供或未收到商品      | 否      | 否      | 宽限期    | 未处理    | Klarna 已关闭   |
| 邮箱:          |                         |          |           |                  |        |        |        |        |              |
| 异常金额:        |                         |          |           |                  |        |        |        |        |              |
| 争议时间:        |                         |          |           |                  |        |        |        |        |              |
| 争议回复截止时      |                         |          |           |                  |        |        |        |        |              |
| 间:           |                         |          |           |                  |        |        |        |        |              |
| 支付ID:        |                         |          |           |                  |        |        |        |        |              |
| 交易金额:        |                         |          |           |                  |        |        |        |        |              |
| 交易时间:        | 2024-01-05 17:30:5      | 5        |           |                  |        |        |        |        |              |
| 争议次数:        |                         |          |           |                  |        |        |        |        |              |
| comment:     |                         |          |           |                  |        |        |        |        |              |
| attachments: |                         |          |           |                  |        |        |        |        |              |
| 宽限期开始时间:     | 2024-01-05 17:32:0      | 8        |           |                  |        |        |        |        |              |
| 宽限期结束时间:     | 2024-01-20 16:05:0      | 8        |           |                  |        |        |        |        |              |
| 关闭时间:        |                         |          |           |                  |        |        |        |        |              |
| 状态:          | 宽限期 未处理                 | _        |           |                  |        |        |        |        |              |
| 更多操作:        | 是否已联系消费者                | 接受退款 消费者 | 皆资料证据 Cor | mment回复动态 】 备注记录 |        |        |        |        |              |
| 状态:<br>更多操作: | <b>宽限期 未处理</b> 是否已联系消费者 | 接受退款 消费者 | 皆资料证据 Co  | mment回复动态 备注记录   | S      |        | õ      |        |              |

5. 【Comment 回复动态】: 商户可以点击【Comment 回复动态】查看消费者发起宽限期时提供给 Klarna 的此 Dispute Case 的 Comment 文字内容的全部往返的沟通记录(如有);在 Comment 的部分也可以查看当前宽限期的 Dispute 的文字内容(如有)。

| ſ |              | 账户订单号 ♥             |          | 争议原因 🕈        | 是否拒付 🗢 | 是否退款 🖨 | 争议类型 🗢 | 处理状态 🖨 | Klarna处理状态 🕈 |
|---|--------------|---------------------|----------|---------------|--------|--------|--------|--------|--------------|
|   | ~            |                     |          | 服务未提供或未收到商品   | 否      | 否      | 宽限期    | 未处理    | Klarna 已关闭   |
|   | 邮箱:          |                     |          |               |        |        |        |        |              |
| l | 异常金额:        |                     |          |               |        |        |        |        |              |
| l | 争议时间:        |                     |          |               |        |        |        |        |              |
| l | 争议回复截止时      |                     |          |               |        |        |        |        |              |
| l | 间:           |                     |          |               |        |        |        |        |              |
| l | 支付ID:        |                     |          |               |        |        |        |        |              |
| l | 交易金额:        |                     |          |               |        |        |        |        |              |
| l | 交易时间:        | 2024-01-05 17:30:55 |          |               |        |        |        |        |              |
| l | 争议次数:        |                     |          |               |        |        |        |        |              |
| l | comment:     |                     |          |               |        |        |        |        |              |
| l | attachments: |                     |          |               |        |        |        |        |              |
| l | 宽限期开始时间:     | 2024-01-05 17:32:08 |          |               |        |        |        |        |              |
| l | 宽限期结束时间:     | 2024-01-20 16:05:08 |          |               |        |        |        |        |              |
| l | 关闭时间:        |                     |          |               |        |        |        |        |              |
| l | 状态:          | 宽限期 未处理             |          |               |        |        |        |        |              |
|   | 更多操作:        | 是否已联系消费者 接受退款 消费者   | 音资料证据 Co | mment回复动态备注记录 |        |        |        |        |              |
|   | e e          | ney                 | 2        | Se C          | Š      | 2      | N      |        | 50           |
|   | 5.5.争        | 议处理流程               |          |               |        |        |        |        | ×.           |
|   |              |                     |          |               |        |        |        |        |              |

1. 争议时间: 此笔交易升级为争议, 争议开始的时间。

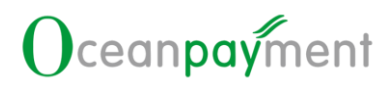

2. 争议回复截止时间: 商户可以在争议回复截止时间之前【接受退款】或【发起争议

申诉】。若超过争议回复截止时间未处理,此笔争议很大可能会升级为拒付,结商户带来拒付金额和争议费用损失。

小技巧:不要以【争议回复截止时间】来处理争议,建议以【争议时间】来处理

争议,避免消费者因为等待时间过长升级投诉,导致 Klarna 直接判定为拒付。

|              | 账户订单                | 自己 ◆        | 争议原因 🕈       | 是否拒付;  |    | 争议类型 🖨 | 处理状态 🗢 | Klarna处理状态 🖨 |
|--------------|---------------------|-------------|--------------|--------|----|--------|--------|--------------|
| ~            |                     |             | 退款/退货        | 否      | 否  | 争议     | 未处理    | Klarna 处理中   |
| 邮箱:          |                     |             |              |        |    |        |        |              |
| 异常金额:        |                     |             |              |        |    |        |        |              |
| 争议时间:        | 2024-01-24 00:00:00 |             |              |        |    |        |        |              |
| 争议回复截止时      | 2024-02-15 00:00:00 |             |              |        |    |        |        |              |
| 间:           |                     |             |              |        |    |        |        |              |
| 支付ID:        |                     |             |              |        |    |        |        |              |
| 交易金额:        |                     |             |              |        |    |        |        |              |
| 交易时间:        | 2024-01-03 17:02:57 |             |              |        |    |        |        |              |
| 争议次数:        | 1                   |             |              |        |    |        |        |              |
| comment:     |                     |             |              |        |    |        |        |              |
| attachments: |                     |             |              |        |    |        |        |              |
| 宽限期开始时间:     |                     |             |              |        |    |        |        |              |
| 宽限期结束时间:     |                     |             |              |        |    |        |        |              |
| 关闭时间:        |                     |             |              |        |    |        |        |              |
| 状态:          | 争议 未申诉              |             |              |        |    |        |        |              |
| 更多操作:        | 接受退款 发起争议申诉         | 下载凭证 消费者资料证 | 据Comment回复动态 |        |    |        |        |              |
|              |                     | 31          | S            | $\sim$ | 26 | 2      | 2      | 0            |

接受退款:点击【接受退款】可以对这笔 Klarna 争议进行退款;点击【接受退款】
 后,请继续下一步,在后续的【发起争议申诉】的 Comment 中补充退款说明,以
 便 Klarna 关闭此争议,争议申诉提交完后当前争议订单处理状态将变更为已处理。

争议信息填写:如下为 Klarna Dispute API 必填写信息,请按指引完善申诉内容

| 4. 发起        | 争议申诉                | 「点击【    | 发起争    | 议申诉】,       | 进入争议   | 申诉资    | 料申请了   | 页面,接    | 。<br>照指引和   |
|--------------|---------------------|---------|--------|-------------|--------|--------|--------|---------|-------------|
| 争议           | 评论(Con              | nment)  | 提交 Kl  | arna 所需     | 的争议申   | 诉资料。   |        |         |             |
|              |                     |         |        |             |        |        |        |         |             |
|              | 账户                  | 订单号 🕈 👘 | 争      | 议原因 🕈       | 是否拒付 🖨 | 是否退款 🖨 | 争议类型 🗢 | 处理状态 \$ | Klarna处理状态: |
| ~            |                     |         | 退      | 款/退货        | 否      | 否      | 争议     | 未处理     | Klarna 处理中  |
| 邮箱:          |                     |         |        |             |        |        |        |         |             |
| 异常金额:        |                     |         |        |             |        |        |        |         |             |
| 争议时间:        | 2024-01-24 00:00:00 |         |        |             |        |        |        |         |             |
| 争议回复截止时      | 2024-02-15 00:00:00 |         |        |             |        |        |        |         |             |
| 间:           |                     |         |        |             |        |        |        |         |             |
| 支付ID:        |                     |         |        |             |        |        |        |         |             |
| 交易金额:        |                     |         |        |             |        |        |        |         |             |
| 交易时间:        | 2024-01-03 17:02:57 |         |        |             |        |        |        |         |             |
| 争议次数:        | 1                   |         |        |             |        |        |        |         |             |
| comment:     |                     |         |        |             |        |        |        |         |             |
| attachments: |                     |         |        |             |        |        |        |         |             |
| 宽限期开始时间:     |                     |         |        |             |        |        |        |         |             |
| 宽限期结束时间:     |                     |         |        |             |        |        |        |         |             |
| 关闭时间:        | to ble should       |         |        |             |        |        |        |         |             |
| <b></b>      | サ収 未甲族              |         |        |             |        |        |        |         |             |
| 史乡採作:        | 按定退款 友起争议用          | 所下现无证消  | 腰有資料证据 | Comment回复刻态 | 2      |        | .0     |         | o:          |
|              |                     |         |        |             |        |        |        |         |             |

|              | 账户订单                | 2号 ◆ | 争议原因 🗢 | 是否拒付 ♦ | 是否退款 🗘 | 争议类型 🕈 | 处理状态 🗢 | Klarna处理状态 🗢 |
|--------------|---------------------|------|--------|--------|--------|--------|--------|--------------|
| ~            |                     |      | 退款/退货  | 否      | 茶口     | 争议     | 未处理    | Klarna 处理中   |
| 邮箱:          |                     |      |        |        |        |        |        |              |
| 异常金额:        |                     |      |        |        |        |        |        |              |
| 争议时间:        | 2024-01-24 00:00:00 |      |        |        |        |        |        |              |
| 争议回复截止时      | 2024-02-15 00:00:00 |      |        |        |        |        |        |              |
| 间:           |                     |      |        |        |        |        |        |              |
| 支付ID:        |                     |      |        |        |        |        |        |              |
| 交易金额:        |                     |      |        |        |        |        |        |              |
| 交易时间:        | 2024-01-03 17:02:57 |      |        |        |        |        |        |              |
| 争议次数:        | 1                   |      |        |        |        |        |        |              |
| comment:     |                     |      |        |        |        |        |        |              |
| attachments: |                     |      |        |        |        |        |        |              |
| 宽限期开始时间:     |                     |      |        |        |        |        |        |              |
| 宽限期结束时间:     |                     |      |        |        |        |        |        |              |
| 关闭时间:        |                     |      |        |        |        |        |        |              |
|              |                     |      |        |        |        |        |        |              |

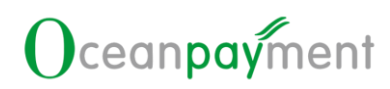

| ************************************                                                                                                    | 争议信息填写                                      |               |           |          |            |              |          |         |               |              |                 |
|----------------------------------------------------------------------------------------------------|---------------------------------------------|---------------|-----------|----------|------------|--------------|----------|---------|---------------|--------------|-----------------|
| Windle windle windle                                                                                                    | is_shipping_comp                            | any_contacted | 请选择       |          | ~          |              |          | 最多      | 俞入5000字符,已退款; | 清填写退款金额信息    |                 |
| <pre>www.www.www.www.www.www.www.www.www.ww</pre>                                                                                                    | shipping_date                               |               | 开始时间      |          |            |              |          |         |               |              |                 |
| WHERE UNDER STATES AND AND AND AND AND AND AND AND AND AND                                                                                                    | tracking_id                                 |               |           |          |            | 商户回复:        |          |         |               |              |                 |
| tore and the set of the set of                                                                                                    | shipping_carrier                            |               | 请选择       |          | · •        |              |          |         |               |              |                 |
| The second second seco                                                                                                    |                                             |               |           |          |            | 组织同复。        |          |         |               |              | // *            |
| Image: Provide a state of the state of the state of                                                                                                    |                                             |               |           |          |            | 2023-12-15 0 | 2:55:54  |         |               |              |                 |
| C T T T T T T T T T T T T T T T T T                                                                                                    |                                             |               |           |          |            | 争议次数:1       |          |         |               |              |                 |
| Firster                                                                                                    |                                             |               | Q下一步 取消   |          |            |              |          |         |               |              |                 |
| 中国市村科提交:【争议信息填写】后,【下一步】可以进入【申诉材料提交】环节,可         第13 提及交相关补充材料。         ************************************                                                                                                    |                                             |               | 8         |          |            | 11           | S        | ~       |               |              | 6               |
| fundamental and a set of a set of a set o                                                                                                    |                                             |               |           |          |            |              |          |         |               |              |                 |
| #III 引 提 交相关 补 充材料。<br>####################################                                                                                                    | 3诉材彩                                        | 提交:           | 【争议信』     | 急填写】     | 后,【下       | 「一步」可        | 「以讲      | 入【申     | 诉材料           | 提交】玎         | 不节,可!           |
| Biolizy data kin kink     Biolizy data kink     Biolizy data kink                                                                                                    | S                                           |               |           |          | 2          |              |          |         | S             |              | 0               |
| 旧すりたて文化大作ケル化体料。<br>「「「「「「「」」」」」<br>「「」」」」<br>「」」」」<br>「」」」<br>「」」」」<br>「」」」」<br>「」」」」<br>「」」」<br>「」」<br>「」」」<br>「」」」<br>「」」」<br>「」」」<br>「」」」<br>「」」」<br>「」」」<br>「」」」<br>「」」」<br>「」」」<br>「」」」<br>「」」」<br>「」」」<br>「」」<br>「」」」<br>「」」<br>「」」」<br>「」」」<br>「」」」<br>「」」」<br>「」」」<br>「」」」<br>「」」」<br>「」」」<br>「」」」<br>「」」」<br>「」」」<br>「」」」<br>「」」」<br>「」」」<br>「」」」<br>「」」」<br>「」」」<br>「」」」<br>「」」」<br>「」」」<br>「」」」<br>「」」」<br>「」」」<br>「」」」<br>「」」」<br>「」」」<br>「」」」<br>「」」<br>「」」<br>「」」<br>「」」<br>「」」<br>「」」<br>「」」<br>「」」<br>「」」<br>「」」<br>「」」<br>「」」<br>「」」<br>「」」<br>「」」<br>「」」<br>「」」<br>「」」<br>「」」<br>「」」<br>「」」<br>「」」<br>「」」<br>「」」<br>「」<br>「 | +년 기 +년                                     | 六扣子・          | 计大中型      |          |            |              |          |         |               |              |                 |
| Image: State in the state in the state                                                                                                    | 们们定                                         | 父相天           | 们几個个社     | Ś        |            |              | 6        |         | à             | - S          |                 |
| <pre>reactive Accession of a consecutive Accession of a consecutive Accessi</pre>                                                                                                    |                                             |               |           |          |            |              |          |         |               |              |                 |
| International Proceedimentational Proceedimentation Proceeditinformatinde Proceedimentational Proceedimentational                                                                                                    | 详细说明及上传证明                                   | 材料(*为必填项。)    |           |          |            |              |          |         |               |              |                 |
| Image: State State Sta                                                                                                    | <ul> <li>货物滞留在持卡</li> <li>商品物已统的</li> </ul> | 人所在国海关。       |           |          |            |              |          |         |               |              |                 |
| ● Caracter         ● Caracter                                                                                                    | □ 服务已送达/商品                                  | 已签收。 (申诉示例    | 适用实物电商)   |          |            |              |          |         |               |              |                 |
| Image: Image: Image                                                                                                    | 商品发货的详细                                     | 信息            |           |          |            |              |          |         |               |              |                 |
| Image: Image: Image                                                                                                    | <ul> <li>和消费者沟通的</li> <li>产品未必投</li> </ul>  | 戰图信息          |           |          |            |              |          |         |               |              |                 |
| ter and the set of the set of th                                                                                                    | □ 以上未列举的其                                   | 也有利文件         |           |          |            |              |          |         |               |              |                 |
| Tr 就先证: 商户可以下载【发起争议申诉】上传的的图片文件。<br>Not #28% 图 图 图 例 20 #28 # 4 # # # # # # # # # # # # # # # # #                                                                                                    |                                             |               |           |          |            |              |          |         |               |              |                 |
| 文学研究部       新学校研究部       新学校研究部       新学校研究部       新学校研究部       新学校       新学校 </td <td>11,000,00</td> <td></td> <td></td> <td></td> <td>10.5</td> <td>2 19.0</td> <td>_</td> <td></td> <td></td> <td></td> <td></td>                                                                                                    | 11,000,00                                   |               |           |          | 10.5       | 2 19.0       | _        |         |               |              |                 |
| KPUTUPE 0 9 KUKRU 0 REFURD 0 REFURD 0 <t< td=""><td></td><td></td><td></td><td></td><td></td><td></td><td></td><td></td><td></td><td></td><td></td></t<>                                                                                                    |                                             |               |           |          |            |              |          |         |               |              |                 |
| 联门 中以下 牧 【及起手 议 甲小子】 二 花时 时 时 街 方 文件:         联合 11 年 11 年 11 年 11 年 11 年 11 年 11 年 11                                                                                                    | ±₽                                          | 任证            | 폭마리이      | て曲▼      | 半却ない       | 7 由3 日 1     |          | 故团止     | ×+ 14 ~       |              |                 |
| 取户订ゆ号。         争议发照日。         置若相竹。         置古識文。         争议发现 之人 化         秋日本のと理好           選次/温信         百         百         一         中以         未处理         Klarna 处理中           With:         -         -         日         一         中以         未处理         Klarna 处理中           With:         -         -         -         -         -         -         -         -         -         -         -         -         -         -         -         -         -         -         -         -         -         -         -         -         -         -         -         -         -         -         -         -         -         -         -         -         -         -         -         -         -         -         -         -         -         -         -         -         -         -         -         -         -         -         -         -         -         -         -         -         -         -         -         -         -         -         -         -         -         -         -         -         -         -         -         -         -         -         <                                                                                                    | ੶℃₽Х                                        | 元业:           | 间尸可以      | ▶ 叙 ↓    | 反起于ひ       | 乂甲ワヤ】 」      | 二传的      | 的图片     | 义件。           |              |                 |
| 第711年9,*       第701年9,*       第11日9,*       第11日9,*       第11日8,*       第104年2,*       Xutanuk de at         第2       第2       第2       第2       第2       第2       #11日       Xutanuk de at         第2       第2       912       #2014       第       第       第       912       #2014       Xutanuk de at         第2       2024-01-24 00:00:00       1       2024-02-15 00:00:00       1       1       1       1       1       1       1       1       1       1       1       1       1       1       1       1       1       1       1       1       1       1       1       1       1       1       1       1       1       1       1       1       1       1       1       1       1       1       1       1       1       1       1       1       1       1       1       1       1       1       1       1       1       1       1       1       1       1       1       1       1       1       1       1       1       1       1       1       1       1       1       1       1       1       1       1       1       1       1 </th <th>29</th> <th></th> <th></th> <th></th> <th></th> <th></th> <th>不近付▲</th> <th>日不泪劫▲</th> <th><b>每</b>約米刑▲</th> <th>加油水本▲</th> <th>Klaws a /b High</th>                                                                                                    | 29                                          |               |           |          |            |              | 不近付▲     | 日不泪劫▲   | <b>每</b> 約米刑▲ | 加油水本▲        | Klaws a /b High |
| Aby 型 Klarna 处理中     Aby 型 Klarna 处理中     Aby 型 Klarna 处理中     Aby 型 Klarna 处理中     Aby 型 Klarna 处理中     Aby 型 Klarna 处理中     Aby 型 Klarna VLet     Aby 型 Klarna VLet     Aby 型 Klarna     Aby 型 Klarna                                                                                                    |                                             |               | 漱戸り半5 ▼   |          | ≠以际凶 ▼     | Æ            |          | 定口/迟获 ▼ | ≠以尖尘 ▼        | XCLEAN ASI V | Kiarnayuækk     |
| Re:<br>「 2024-01-24 00:00:00<br>WOIDE 2024-01-30 00:00:00<br>WOIDE 2024-01-03 17:02:57<br>WOX 1<br>2024-01-03 17:02:57<br>WOX 1<br>2024-01-03<br>WOX 1<br>2024-01-03<br>WOX 1<br>2024-01-03<br>WOX 1<br>2024-01-03<br>WOX 1<br>20                                                                                                    |                                             |               |           |          | 退款/退货      | 否            |          | 否       | 争议            | 未处理          | Klarna 处理中      |
| Ware       2024-01-24 00:00:00         Ware       2024-02-15 00:00:00         Ware       2024-01-03 17:02:57         Ware       2024-01-03 17:02:57         Ware       2024-01-03 17:02:02:02:02:02:02:02:02:02:02:02:02:02:                                                                                                    | 邮箱:                                         |               |           |          |            |              |          |         |               |              |                 |
| Table Table Tab                                                                                                    | 384455.                                     |               |           |          |            |              |          |         |               |              |                 |
| Warmer 2024-01-24 00:0000<br>Warmer 2024-02-15 00:0000<br>Warmer 2024-02-15 00:0000<br>Warmer 2024-02-15 00:0000<br>Warmer 2024-02-15 00:0000<br>Warmer 2024-02-15 00:0000<br>Warmer 2024-02-15 00:0000<br>Warmer 2024-02-15 00:0000<br>Warmer 2024-02-15 00:0000<br>Warmer 2024-02-15 00:0000<br>Warmer 2024-02-15 00:000<br>Warmer 2024-02-15 00:000<br>Warmer 2024-02-15<br>Warmer 2024-02-15<br>Warme                                                                                                    | 千吊五帜:                                       |               |           |          |            |              |          |         |               |              |                 |
| widgenetation 2024-02-15 00:00:00<br># ************************************                                                                                                    | 争议时间:                                       | 2024-01-24 0  | 0:00:00   |          |            |              |          |         |               |              |                 |
| gelei · · · · · · · · · · · · · · · · · · ·                                                                                                    | 争议回复截止时                                     | 2024-02-15 0  | 0:00:00   |          |            |              |          |         |               |              |                 |
| Cful:       2024-01-03 17:02:57         Salitifie:       2024-01-03 17:02:57         VaxXoon:       1         comment:       1         salitifie:       1         salitifie:       1         sal                                                                                                    | i:                                          |               |           |          |            |              |          |         |               |              |                 |
| Sade:     Sade:     Sade:     Sade:     Sade:     2024-01-03 17:02:57     AvX次数: 1     anment:     ttachments:     ga明結束即问:     sage:     gau:     gau:     ga                                                                                                    | ち<br>付<br>ID・                               | _             |           |          |            |              |          |         |               |              |                 |
| Seater:           場開!:         2024-01-03 17:02:57           WX次数:         1           omment:            ttachments:            ga明结束时问:            透明问:            透明的:            透明的:            透明的:            透明:            發展:            發展:                                                                                                    <                                                                                                    |                                             |               |           |          |            |              |          |         |               |              |                 |
| SBIPI 2024-01-03 17:02:57          WXX数:       1         omment:                                                                                                    | で易金꾒:                                       |               |           |          |            |              |          |         |               |              |                 |
| WXX禁: 1<br>omment:<br>ttachments:<br>squarestandine:<br>squarestandine:<br>squarestandin                                                                                                    | 达易时间:                                       | 2024-01-03 1  | 7:02:57   |          |            |              |          |         |               |              |                 |
| omment:<br>ttachments:<br>螺期研始的问:<br>读明时问:<br>读示:                                                                                                    | 承议次数:                                       | 1             |           |          |            |              |          |         |               |              |                 |
| ttachments:         gamptaxpine:         gamptaxpine:                                                                                                    | omment:                                     |               |           |          |            |              |          |         |               |              |                 |
| ttachments:<br>編期开始時间:<br>編開結末時间:<br>透照: <u>ŶQ_TEFE</u><br>遂援性: <u>愛望感 <u>گ</u>起争议理解 <u>下號低低</u> <u>講書資料低價</u> <u>Comment@展到态</u><br/><b>消费者资料证据:</b> 商户可以下载 Klarna 提供的消费者的反馈资料(若消费者有:<br/>供资料)</u>                                                                                                    | the share is                                |               |           |          |            |              |          |         |               |              |                 |
| gg期开始时问:<br>ggg用结束时问:<br>注例时问:<br>适答:                                                                                                    | attachments:                                |               |           |          |            |              |          |         |               |              |                 |
| SRIFERENE: SRIFERE: PAR APPE SRIFE: PAR APPE SRIFE: PAR APPE                                                                                                    | 宽限期开始时间:                                    |               |           |          |            |              |          |         |               |              |                 |
| AMMPIF: AT # ME ISKE ISBN 26293491 TESE ISBN 26293491 TESE ISBN 26293491 Commental State IBB TO DU T STA Klarna 提供的消费者的反馈资料(若消费者有容 供资料)                                                                                                    | 家限期结束时间:                                    |               |           |          |            |              |          |         |               |              |                 |
| Kater with a set of the set of the set                                                                                                    | ¢闭时间·                                       |               |           |          |            |              |          |         |               |              |                 |
| ter: 100 *###<br>建業#: 送互該 发起争议#W 下號矩 講書資料证 Commend回复动<br>消费者资料证据: 商户可以下载 Klarna 提供的消费者的反馈资料(若消费者有<br>供资料)                                                                                                    | N-A-                                        |               | -         |          |            |              |          |         |               |              |                 |
| 逐腳: 逐题 发起争议地 飞缆艇 游费者资料证 Commend函数 Commend函数 消费者资料证据: 商户可以下载 Klarna 提供的消费者的反馈资料 (若消费者有: 供资料)                                                                                                    | 仄念:                                         | 争议未申          | κ.        |          |            |              |          |         |               |              |                 |
| <b>消费者资料证据:</b> 商户可以下载 Klarna 提供的消费者的反馈资料(若消费者有)<br>供资料)                                                                                                    | 更多操作:                                       | 接受退款发         | 起争议申诉 下载凭 | 正 消费者资料词 | [据 Comment | 国复动态         |          |         |               |              |                 |
| <b>消费者资料证据:</b> 商户可以下载 Klarna 提供的消费者的反馈资料(若消费者有供资料)                                                                                                    |                                             | ~             | 6         | (        | ý.         |              |          |         | 2             |              | )               |
| <b>消费者资料证据:</b> 商户可以下载 Klarna 提供的消费者的反馈资料(若消费者有供资料)                                                                                                    |                                             |               |           |          |            |              |          |         |               |              |                 |
| 供资料)                                                                                                    | 1 消费                                        | 者资料           | 证据. 商     | 戸可い      | 下载Kk       | arna 提供      | 的消暑      | 豊者的     | <b>反</b> 馈资料  | 斜 ( 若達       | 当费者有:           |
| 供资料)                                                                                                    | ענוי                                        | E 2317        |           |          |            |              | H2 (11 ) |         | ~ ~ ~ ~ ~ ~ ~ | 1 141        |                 |
| 供资料)                                                                                                    | m                                           |               |           |          |            |              |          |         |               |              |                 |
|                                                                                                    | 供资                                          | 料)            |           |          |            |              |          |         |               |              |                 |
|                                                                                                    |                                             |               |           |          |            |              |          |         |               |              |                 |
|                                                                                                    |                                             |               |           |          |            |              |          |         |               |              |                 |
|                                                                                                    |                                             |               |           |          |            |              |          |         |               |              |                 |

| 支付ID ◆       |               | 账户订单号 🕈      | 终端号 ◆     | 争议原因 🗣      | 是否拒付 🕈 | 是否退款 🕈 | 争议类型 🗣       | 处理状态 🕈 | Klarna处理状态 🗢 |
|--------------|---------------|--------------|-----------|-------------|--------|--------|--------------|--------|--------------|
| ~            |               |              |           |             | 否      | 否      | 争议           | 未处理    | Klarna 处理中   |
| 邮箱:          |               |              |           |             |        |        |              |        |              |
| 异常金额:        |               |              |           |             |        |        |              |        |              |
| 争议时间:        | 2             |              |           |             |        |        |              |        |              |
| 争议回复截止时      | 2             |              |           |             |        |        |              |        |              |
| 间:           |               |              |           |             |        |        |              |        |              |
| 支付ID:        |               |              |           |             |        |        |              |        |              |
| 交易金额:        |               |              |           |             |        |        |              |        |              |
| 交易时间:        | 2             | 0            |           |             |        |        |              |        |              |
| 争议次数:        | 1             |              |           |             |        |        |              |        |              |
| comment:     |               |              |           |             |        |        |              |        |              |
| attachments: |               |              |           |             |        |        |              |        |              |
| 宽限期开始时间:     |               |              |           |             |        |        |              |        |              |
| 宽限期结束时间:     |               |              |           |             |        |        |              |        |              |
| 关闭时间:        |               |              |           |             |        |        |              |        |              |
| 状态:          | <b>争议</b> 未申诉 |              |           |             |        |        |              |        |              |
| 更多操作:        | 接受退款 发起争议     | (申诉 下载凭证 消费者 | 资料证据 Comn | nent回复动态    |        |        |              |        |              |
| 2            | 0             |              |           | 6 8         |        |        | 3            |        | S.           |
| 7 8 000      |               | 同复新大         | 木千        | 水台 Klama A  | 沙安伊    | 人立口    | 有计印          |        |              |
|              | iment         | 凹复切忿         | : 宣有      | ∃則 Kiarna 爭 | 「以杀件   | 王部回    | <b>夏</b> 凹程。 | , °    |              |
|              |               | 1            |           |             | 6      |        | ~            |        |              |

|                            | 账户订单号 ♦             |           | 争议原因 🗢      | 是否拒付 🕈 | 是否退款 🕈 | 争议类型 🕈 | 处理状态 🗢 | Klarna处理状态 🖨 |
|----------------------------|---------------------|-----------|-------------|--------|--------|--------|--------|--------------|
| •                          | and the second      |           | 退款/退货       | 否      | 否      | 争议     | 未处理    | Klarna 处理中   |
| 邮箱:                        |                     |           |             |        |        |        |        |              |
| 异常金额:                      |                     |           |             |        |        |        |        |              |
| 争议时间:                      | 2024-01-24 00:00:00 |           |             |        |        |        |        |              |
| 争议回复截止时                    | 2024-02-15 00:00:00 |           |             |        |        |        |        |              |
| 间:                         |                     |           |             |        |        |        |        |              |
| 支付ID:                      |                     |           |             |        |        |        |        |              |
| 交易金额:                      |                     |           |             |        |        |        |        |              |
| 交易时间:                      | 2024-01-03 17:02:57 |           |             |        |        |        |        |              |
| 争议次数:                      | 1                   |           |             |        |        |        |        |              |
| comment:                   |                     |           |             |        |        |        |        |              |
| attachments:               |                     |           |             |        |        |        |        |              |
| 宽限期开始时间:                   |                     |           |             |        |        |        |        |              |
| 宽限期结束时间:                   |                     |           |             |        |        |        |        |              |
| 关闭时间:                      |                     |           |             |        |        |        |        |              |
| 状态:                        | 争议 未申诉              |           |             |        |        |        |        |              |
| 更多操作:                      | 接受退款 发起争议申诉 下载凭     | 正】消费者资料证据 | Comment回复动态 |        |        |        |        |              |
| 1                          | š                   |           | 25          | 3      | 8      | Ŭ      |        | 5            |
| Comment回复                  | 动态                  |           |             |        |        |        |        | ×            |
|                            |                     |           |             |        |        |        |        |              |
| 银行回复: F                    |                     |           |             |        |        |        |        |              |
| 2023-08-24<br>争议次数: 3      | 4 12:07:49          |           |             |        |        |        |        |              |
| 银行回复: P                    |                     | A         | 1           |        |        |        |        |              |
| 2023-08-24<br>争议次数: 2      | 12:07:32            |           |             |        |        |        |        |              |
| 银行回复:                      |                     | **        |             |        |        |        |        |              |
| 2023-08-24<br>争议次数: 1<br>; | 12:06:20            |           |             |        |        |        |        |              |
| c                          |                     |           |             |        |        |        |        | Closed       |

#### 6. Klarna 争议申诉资料指引

**上传说明**:根据不同争议原因的指引,结合争议评论(**Comment**)内容,如实填写订 单相关状态。

申诉示例:指引如何阐述争议申诉提交内容; 建议直接借鉴申诉示例文字。

**证明材料:**争议资料证明图片直接上传; (支持 jpg、jpeg、png 格式);每项争议资料 说明的场景均可上传证明材料

争议申诉材料要求使用英文: Klarna 官方处理语言为英文, 申诉资料通过 API 对接,

系统自动提交给 Klarna。

**证明材料须为有效图片:** 证明材料必须为图片,可提供 1-5 张图片,图片支持 jpg、 jpeg、png 格式图片要求清晰,单个图片最大控制在 3M 以内。

Klarna 申诉资料要求累计需要控制在 7M 以内,否则无法同步至 Klarna。

# 让全球支付更简单

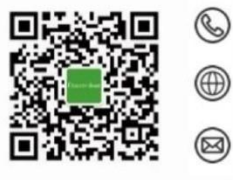

+86 4006 290 296

www.oceanpayment.com

info@oceanpayment.com.cn